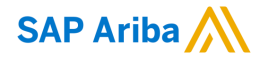

# SATS Ltd. Standard Account Supplier Summit

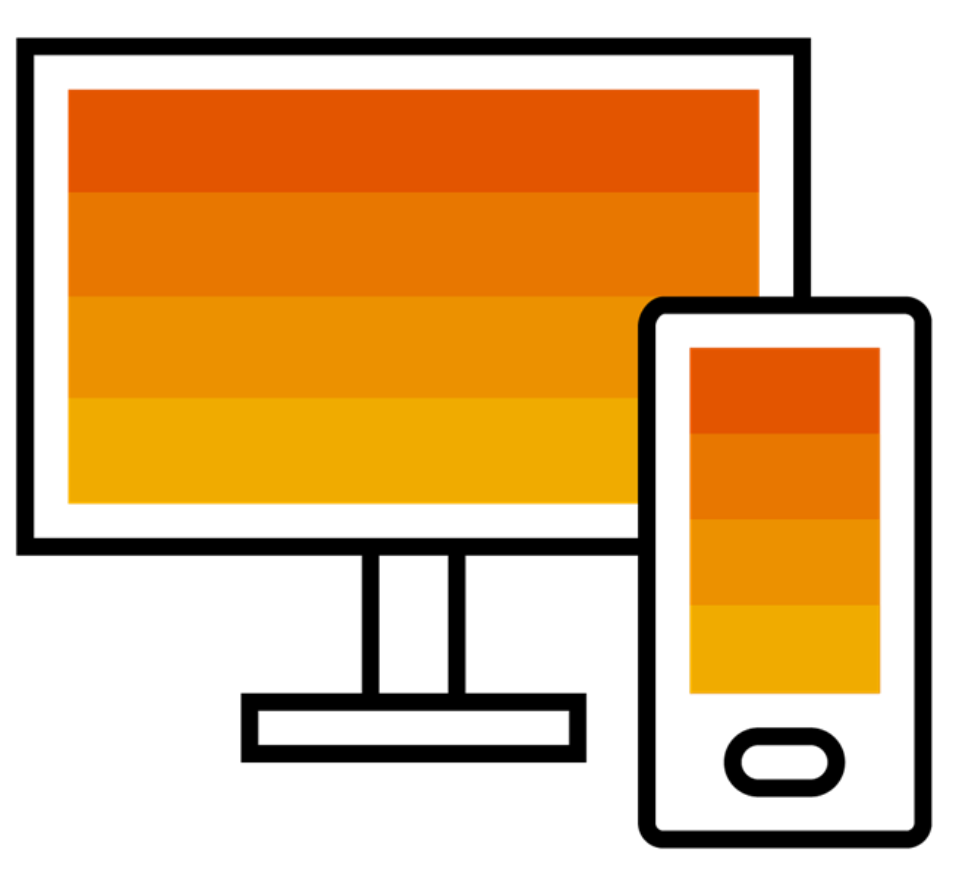

THE BEST RUN

PUBLIC

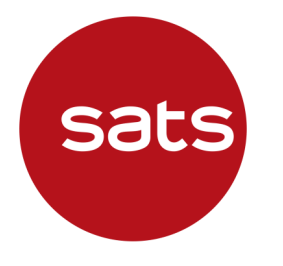

# Agenda

- Speaker Introductions
- □ SATS Ltd. Initiative Overview
- Describe Ariba Network, Standard Account
- Enterprise Account & Optional Upgrade
- Account Configuration & Transacting Specifications
   How to Register
   Order Routing
   System Demonstration
- Support & Questions

### Introductions

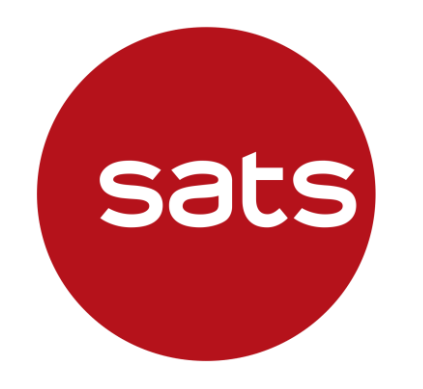

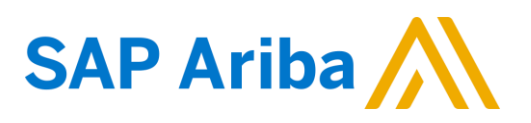

#### **Alfred Aloysius**

Head, Global Sourcing and Procurement SATS Ltd.

#### Nadia Noor

Supplier Enablement Lead Central Purchasing & Tenders Management SATS Ltd.

#### Chaiyaprug Rattanaphithan (Home)

Enablement Team Member SAP Ariba

#### Mona Joan Vardhan

Supplier Education Specialist SAP Ariba

# SATS Ltd. Program Overview

# **Alfred Aloysius**

Head, Global Sourcing and Procurement SATS Ltd.

# **Overview of the Initiative – Goals**

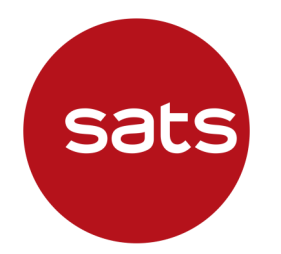

- To streamline SAT's Procurement and Accounts Payable processes
- To automate the transmission of Purchase Orders and Invoices to drive Suppliers' efficiency
- To transacts with SATS via SAP Ariba Network is Free or Charge for Standard Account

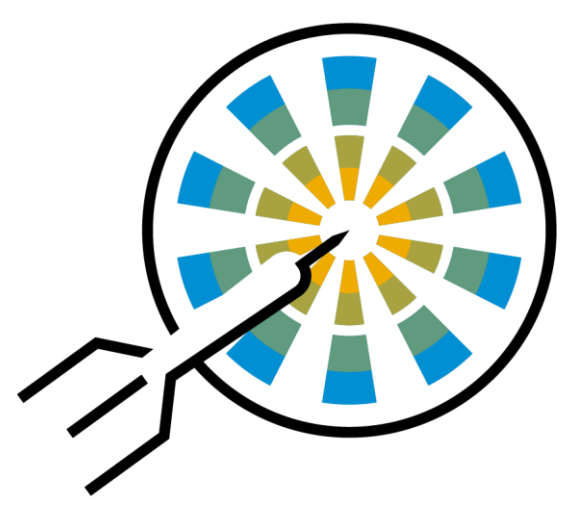

# What does this mean for you ?

sats

 All Purchase Orders and Invoices will be transmitted using the Ariba Network

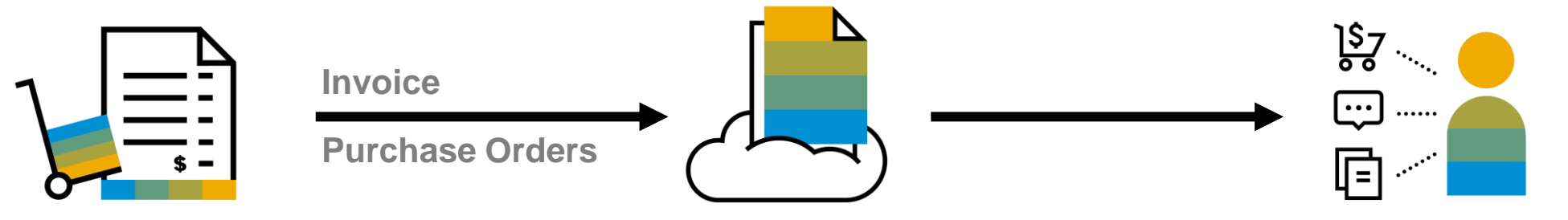

Conducting procurement with SATS will be largely via the Ariba platform. Upstream Process This includes: All sourcing activities (RFQ/Tender/RFIs/E-Auctions)

#### Use of the Ariba Network to support

- Receive and acknowledge POs
- Confirm that Services are complete and goods have been delivered
   Downstream Process
- Submit and track the progress of your E-invoices

# What are the next steps?

 Suppliers to participate in this initiative to strengthen our business relationship and allow for more robust collaboration and purchasing capabilities.

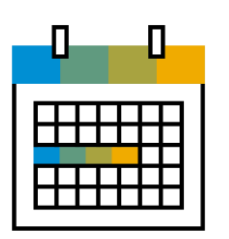

#### Timeline

- April 2021 : Onboarding Begin
- June 2021 : Functional Training
- August 2021 : Tentative Go-live Target

#### **Request support ?**

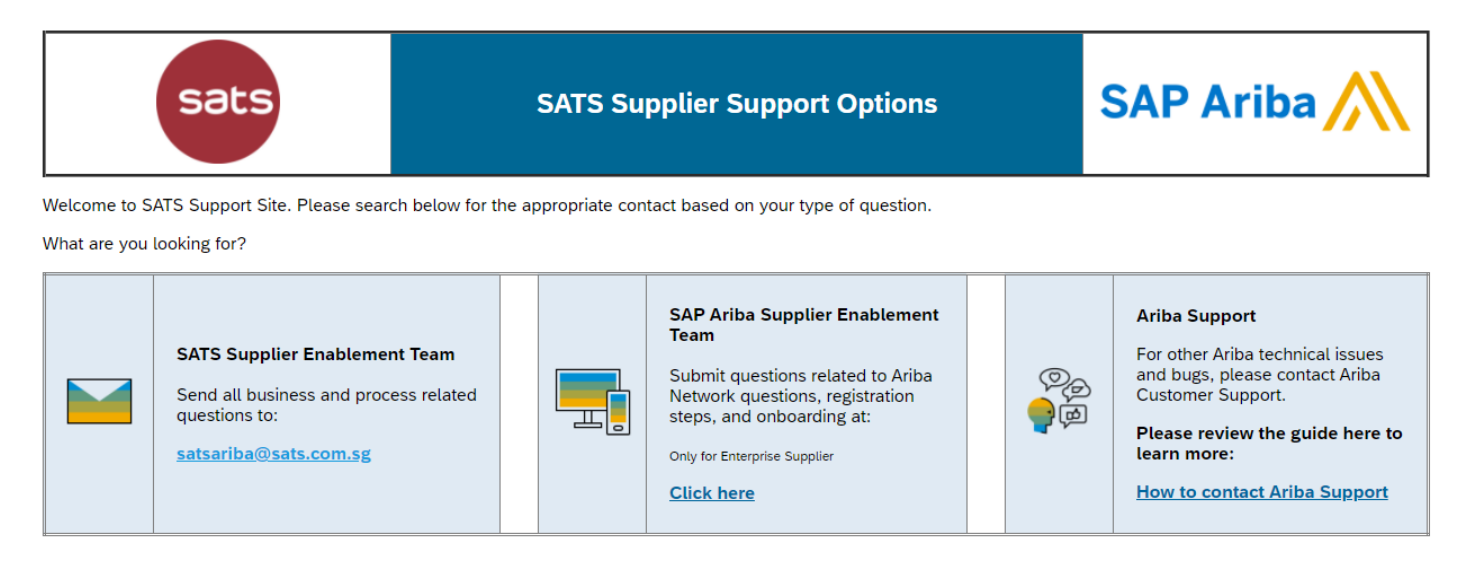

Supplier Information Portal (SIP) is available for all Suppliers to access

sats

# Why Ariba Network?

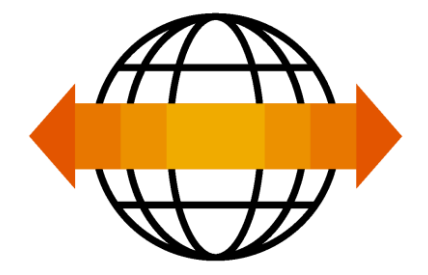

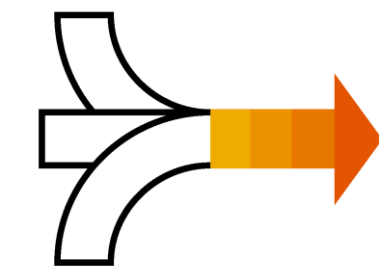

World's Largest Trading Community over \$3 trillion

- Helps active Global 2000 buyers find your products and services.
- Best in class expertise, experience, and advice for B2B eCommerce and Integration

Single Point for Business Collaboration

- Manage leads, proposals, contracts, orders, invoices, and payments.
- Collaborate with multiple customers.

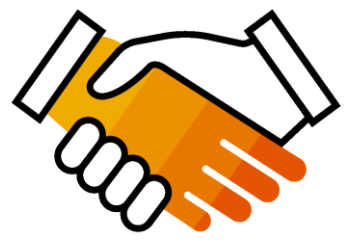

Works With How You Do Business

- Access a wide range of transaction options.
- Use many browsers, formats, languages, and currencies.

# What is an Ariba Network, Standard Account?

Basic Account that gives you access to Ariba Network

- Receive interactive email purchase orders
- Invoice through the Ariba network
- No fees
- □ Intended for low volume suppliers

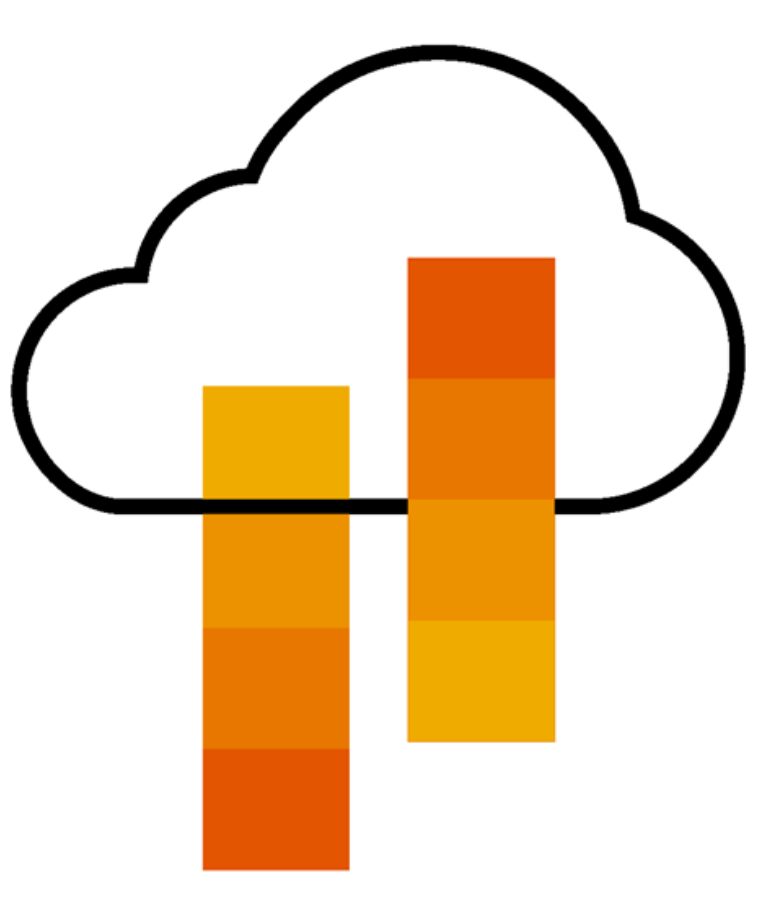

# What You Get With Your Free Standard Account

**Ariba Discovery** 

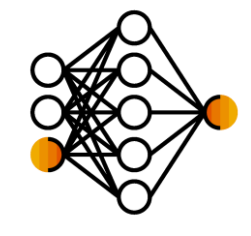

**Document Exchange** 

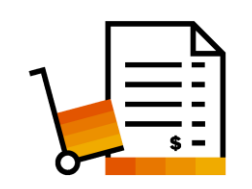

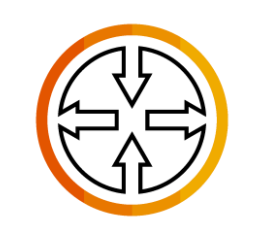

**SAP** Ariba **Supplier Mobile App** 

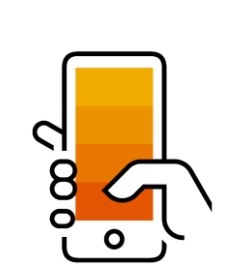

- **Receive High Quality Matched Sales Leads**
- Attract Potential Customers
- Get Invited to Sourcing Events
- Free Access To SAP Ariba's Contract Management Module
- **Respond To Emailed Orders And Check Invoice Status**
- Send Invoice Notifications
- Catalog Set Up/Access (self-service)
- No Transaction Document Limitations
- Unlimited Ariba Network Relationships
- Online Support Via The Help Center
- Work On-The-Go
- **Receive Real-Time Alerts**
- Monitor Key Activities

Collaboration &

Usage

# What You Get With An Enterprise Account

Document Exchange (Purchase Orders, Invoices & More)

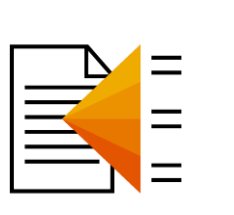

Integration & Electronic Catalogs

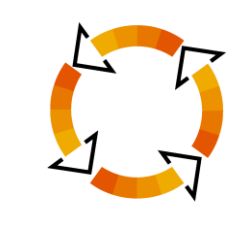

Legal Archiving & Reporting

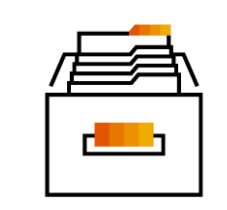

SAP Ariba Support

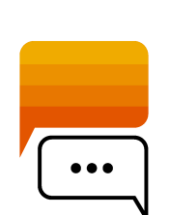

- Skip The Emails! Exchange/Manage Documents Directly
  - On Your Ariba Network Account
- Use CSV Uploads To Manage Large Document Counts
- Access To Inbox/Outbox Functionality
- Integrate Your Back-End System With Ariba Network Through cXML, EDI or CSV
- Create/Publish Electronic Catalogs To Enhance PO Accuracy
- Link Your Current E-Shop To Your Ariba Network Account
- Access Long-Term Invoice Archiving (Regional Restrictions May Apply)
- Track Transactions & Sales Activities

With Full Access Reporting

- Access The Entire Documentation Database
- Contact The Help Center By Phone, Chat, Or Web Form

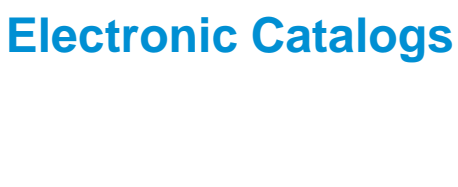

# **Standard Account Vs. Enterprise Account On Ariba Network**

| Features                                                                                                    | Standard Account                                                                                           | Enterprise Account                                                                                                    |
|----------------------------------------------------------------------------------------------------|----------------------------------------------------------------------------------------------------|----------------------------------------------------------------------------------------------------|
| Access                                                                                                    | Through email notifications                                                                                | Online dashboard                                                                                                    |
| Company Profile                                                                                                    | $\checkmark$                                                                                               | $\checkmark$                                                                                                    |
| Purchase Order, Order confirmation (full & partial),<br>Ship Notice, Service Entry Sheet, (Non-PO) Invoice,<br>Credit Memo |                                                                                                    |                                                                                                    |
| Electronic Catalogs                                                                                                    | ✓ Self-service only                                                                                        | $\checkmark$                                                                                                    |
| Invoice status                                                                                                    | Email notifications                                                                                        | Outbox with easy access from any browser                                                                                                    |
| Legal Archive                                                                                                    | Email notification and online download                                                                     | <ul> <li>Long-term invoice archiving for global compliance (Regional restrictions apply)</li> <li>Capability to mass download invoices for local archiving</li> </ul>                                                                             |
| Ariba Support                                                                                                    | Online Help Center                                                                                         | <ul> <li>Support via phone, chat, or email</li> <li>Direct access to enablement experts for onboarding assistance</li> <li>Technical support for configuration and integration assistance</li> <li>Online educational training courses</li> </ul> |
| Integration                                                                                                    | ×                                                                                                    | $\checkmark$                                                                                                    |
| Reporting                                                                                                    | ×                                                                                                    | $\checkmark$                                                                                                    |
| Multiple customer relationships                                                                                            | $\checkmark$                                                                                               | $\checkmark$                                                                                                    |
| Multi users                                                                                                    | $\checkmark$                                                                                               | $\checkmark$                                                                                                    |
| Mobile App                                                                                                    | $\checkmark$                                                                                               | $\checkmark$                                                                                                    |
| Ariba Discovery                                                                                                    | <ul> <li>✓ Fees may apply to respond to leads.</li> <li><u>Click here</u> for more information.</li> </ul> | <ul> <li>✓ Fees may apply to respond to leads.</li> <li><u>Click here</u> for more information.</li> </ul>                                                                                                    |
| Fees                                                                                                    | FREE                                                                                                    | Fees may apply, <u>See complete details</u> .                                                                                                    |

# How To Upgrade from Standard Account To Enterprise Account

| SAP Ariba Network 👻                  | Standard Accoun                         |          |               |                                    |              | ? 😶                                                    |                                                                                                    |                                                                                                    |
|--------------------------------------|-----------------------------------------|----------|---------------|------------------------------------|--------------|--------------------------------------------------------|----------------------------------------------------------------------------------------------------|----------------------------------------------------------------------------------------------------|
| Home Catalogs                        |                                         |          |               |                                    |              |                                                        | Upgrade                                                                                                    |                                                                                                    |
| Orders, Invoices and Pay             | yments                                  |          | All Customers | <ul> <li>Last 14 days •</li> </ul> | Now          | Upgrade to realiz                                      | te the full value of Ariba No<br>STANDARD ACCOUNT<br>Your current account                                                                                                    | etwork<br>FENTERPRISE ACCOU                                                                                                    |
| Pinned Documents More Document #     | Document Type                           | Customer | Status        | Amount                             | Tasks        | Orders and invoices                                    | Respond to emailed orders using<br>features that your customer<br>✓ requests,like order<br>confirmations,ship notices and<br>invoices<br>Check invoice status and create<br>✓ non-PO invoices, if supported by | Skip the emails. Get and r<br>✓ orders and invoices all on<br>Network.<br>✓ Use CSV uploads to mana<br>✓ large documents.                  |
|                                      | N                                       | o items  |               |                                    | Updat        | 덝 Catalogs                                             | your customer                                                                                                    | Publish catalogs that deta<br>✓ products and services                                                                                      |
| © 2019 SAP SE or an SAP a            | affiliate company. All rights reserved. |          |               | SAP Arib                           | a Privacy St | <ul> <li>Integration</li> <li>Legal Archive</li> </ul> |                                                                                                    | <ul> <li>✓ systems through CXML, E</li> <li>✓ SV</li> <li>Access to long-term invoi</li> <li>✓ archiving (regional restriction)</li> </ul> |
|                                      |                                         |          |               |                                    |              | Reporting                                              |                                                                                                    | Get reports to track trans.                                                                                                    |
|                                      |                                         |          |               |                                    |              | Support                                                | Help Center                                                                                                    | ✓ Help Center, phone, chat<br>web form                                                                                                    |
|                                      |                                         |          |               |                                    | -            | Fees                                                   | Free                                                                                                    | Based on usage                                                                                                    |
|                                      |                                         |          |               |                                    |              | SELLING                                                | By the way, you can use                                                                                                    | these with any account.                                                                                                    |
|                                      |                                         |          |               |                                    |              | ⊁ Ariba Discovery                                      | ✓ Join our business matchmaking<br>Fees may apply                                                                                                    | service to get high quality sales                                                                                                    |
|                                      |                                         |          |               |                                    |              | & Sourcing,Contract<br>Management                      | <ul> <li>Attract potential customers with<br/>and other events.</li> </ul>                                                                                                    | your profile and get invited to au                                                                                                    |
| filiate company. All rights reserved | . I PUBLIC                              |          |               |                                    |              |                                                        | Learn more about all the features of Arib                                                                                                    | a Network.                                                                                                    |

### **Ariba Network Fee Schedule Basics**

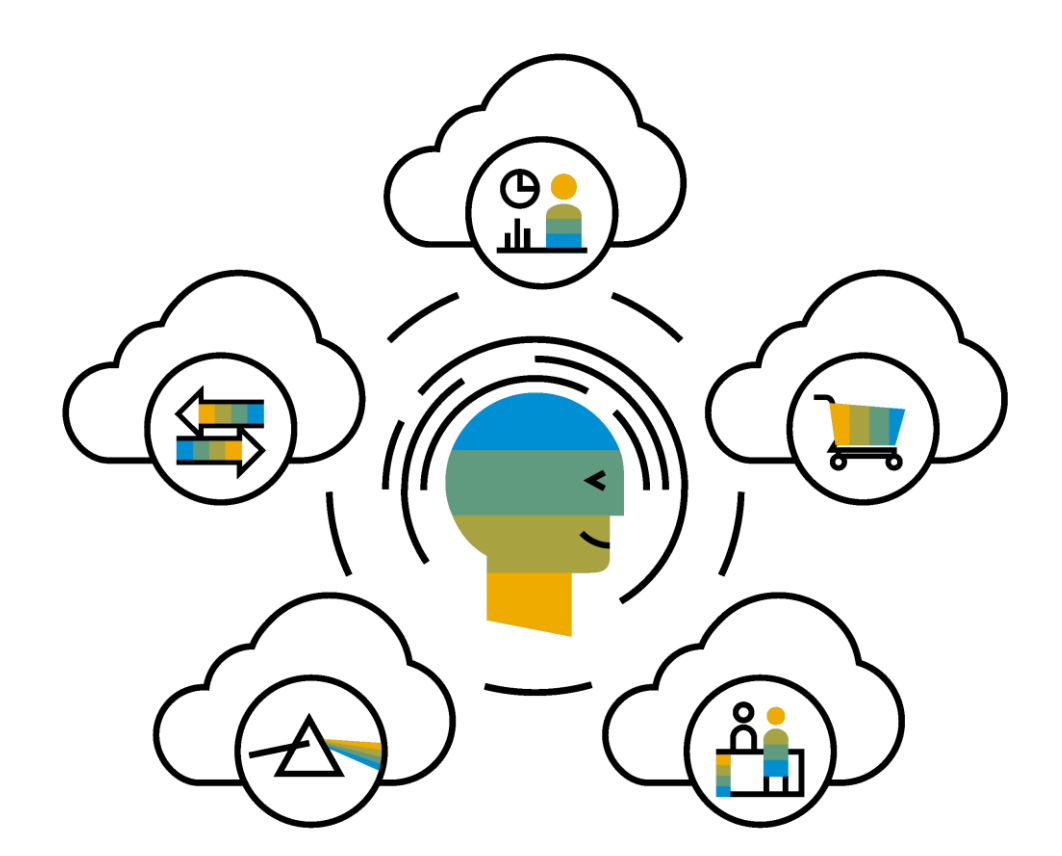

FREE for all suppliers to join and begin transacting

Two components of the supplier fee schedule: Transaction Fees and Subscription Fees

Chargeable documents are considered Purchase Orders, Invoices, Service Entry Sheets, and Service Entry Sheet Responses

Chargeable suppliers transacting less than \$250,000 in annual financial volume will be assigned to the Bronze level irrespective of annual document count

# **Subscription Levels**

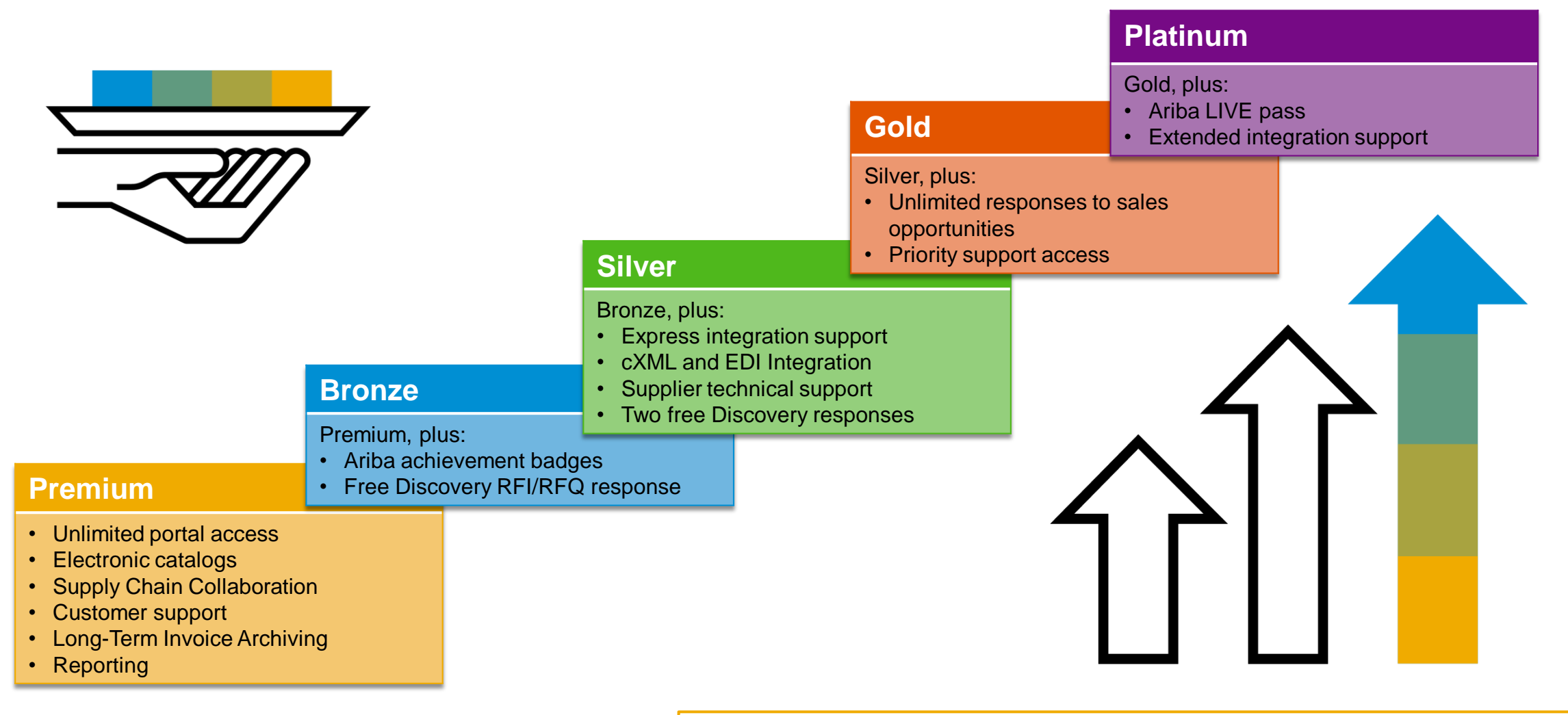

Read more about subscription levels, calculate your fees & check out other currencies on our website https://www.ariba.com/ariba-network/ariba-network-for-suppliers

# **Supplier Fee Schedule**

#### **Transaction Fees**

Billed every quarter Per-relationship fee cap: \$20,000/year

#### Without Service Entry Sheets

0.155% of transaction volume

#### With Service Entry Sheets

0.35% of transaction volume

#### **Subscription Fees**

Billed once a year

| Annual Document Count<br>Across <u>All</u> Customer<br>Relationships | Subscription | Annual<br>Fees |
|----------------------------------------------------------------------|--------------|----------------|
| Up to 4 documents                                                    | Premium      | Free           |
| 5 to 24 documents                                                    | *Bronze      | \$50           |
| 25 to 99 documents <b>or</b><br>EDI/cXML usage                       | Silver       | \$750          |
| 100 to 499 documents                                                 | Gold         | \$2,250        |
| 500 and more documents                                               | Platinum     | \$5,500        |

\*Chargeable suppliers transacting less than \$250,000 in annual financial volume will be assigned to the Bronze level irrespective of annual document count

# Fee Threshold

#### \$50,000 and 5 Documents

Suppliers who do not cross the Fee Threshold will not be charged fees

# **Calculating Supplier Fees**

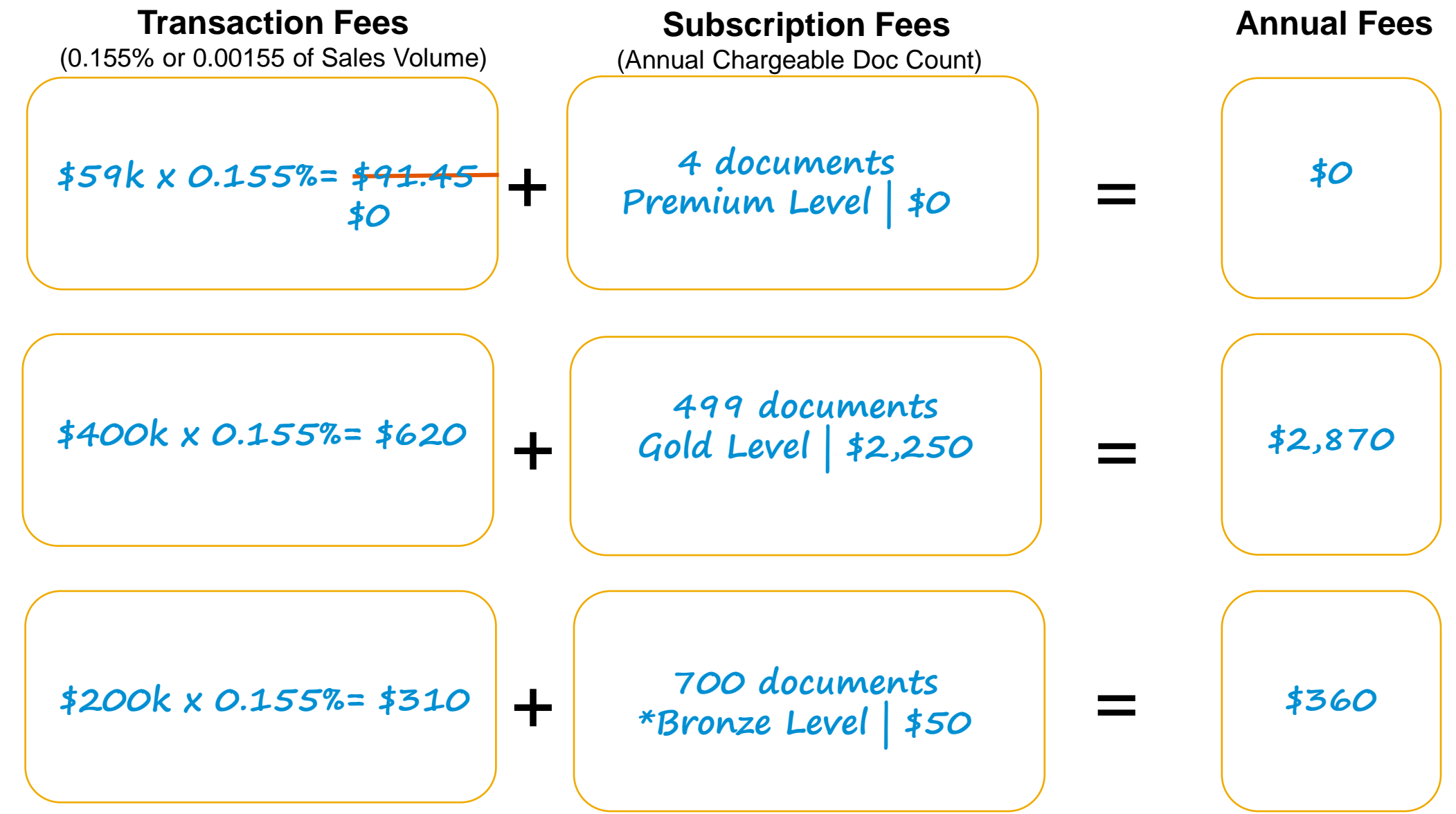

## Use A Standard Account with SATS From 1st Purchase Order

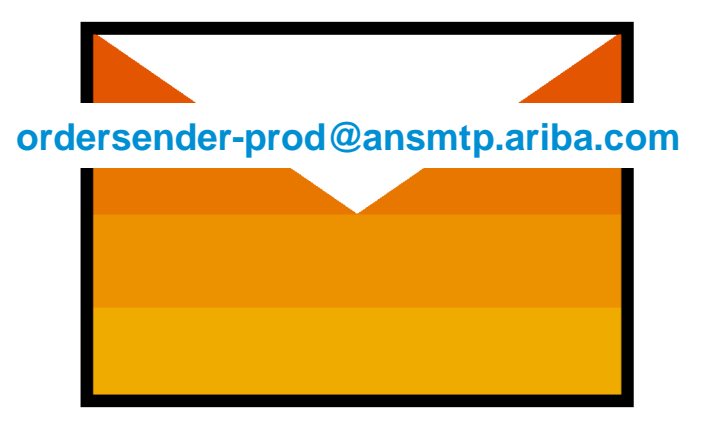

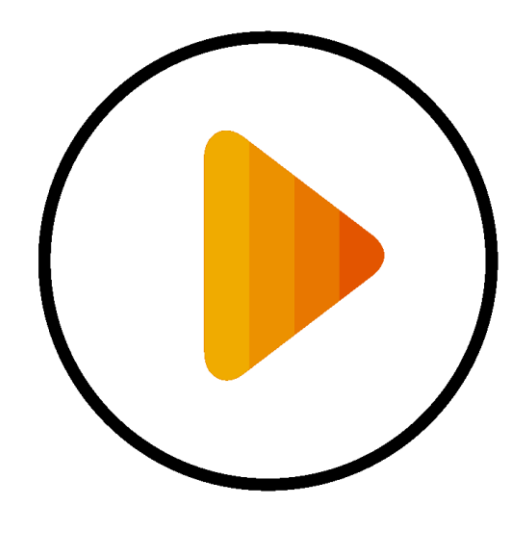

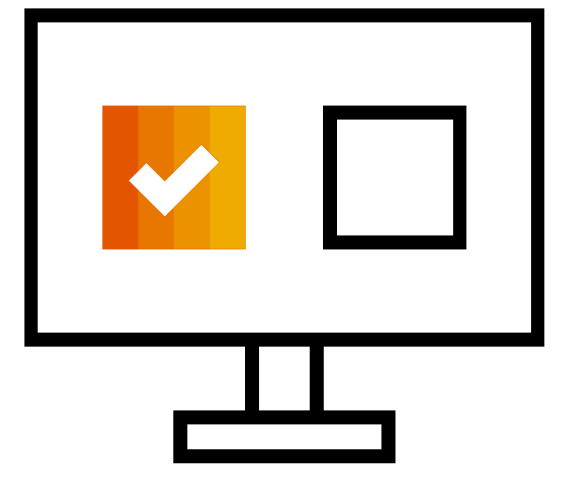

**Receive Interactive Email PO** 

**Click The Process Order Button** 

Login using existing Ariba Network login credential Before You Click "Process Order" For The First Time....

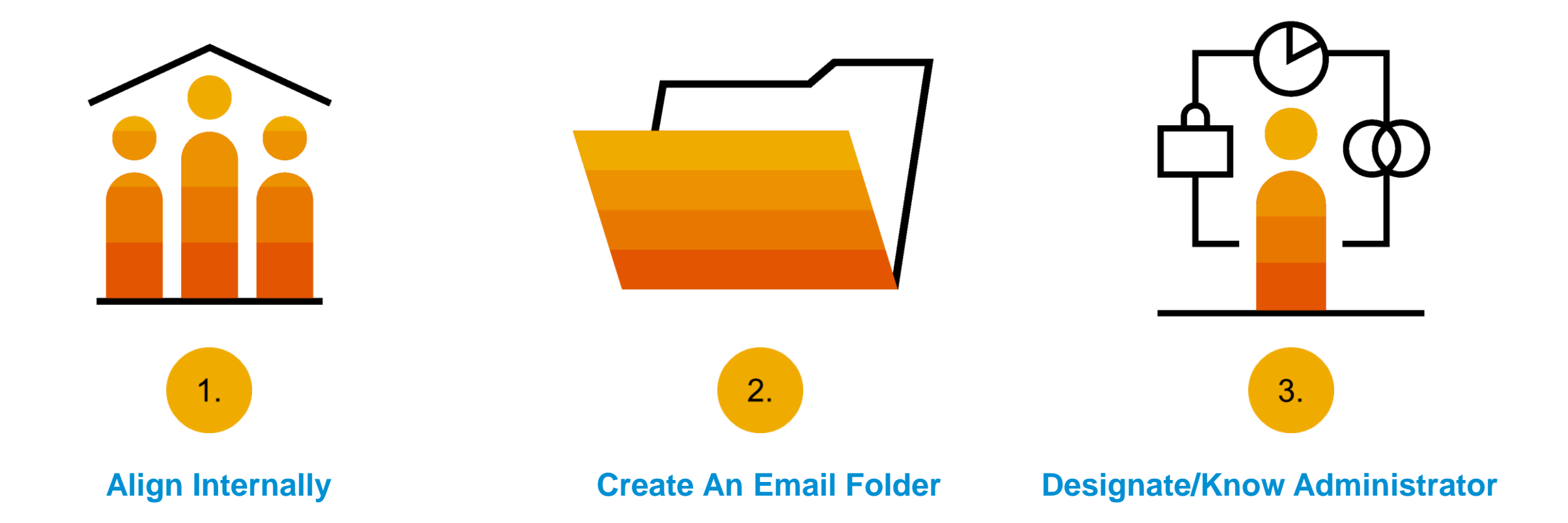

# **Step One** – Receive Interactive Email Order From Customer

### Click the Process Order button in the PO notification (interactive email)

| Mon 7/3/2017 11:26 AM<br>lev8@ariba.com><br>sent a new Purchase Order 2017-07-03BeataK1OSID01                                                                                        |            |
|----------------------------------------------------------------------------------------------------|------------|
| o<br>If there are problems with how this message is displayed, click here to view it in a web browser.                                                                               |            |
| 2017-07-03<br>21 KB                                                                                                    |            |
| × The linked image cannot                                                                                                    |            |
| sent a new order                                                                                                    |            |
| Your customer sends their orders through Ariba Network. You'll get a FREE Ariba Network, light account to process this order. If you have an account, you can use it and log in now. |            |
|                                                                                                    | × Th<br>el |
| Process order                                                                                                    |            |
| © 2021 SAP SE or an SAP affiliate company. All rights reserved.   PUBLIC                                                                                                    | ext step   |

# **Potential Existing Accounts**

| SAP Ariba Network                                                        |                                                                                                    | 0            |
|--------------------------------------------------------------------------|----------------------------------------------------------------------------------------------------|--------------|
|                                                                          | Join your customer on Ariba Network!         Sign up       Or         Search your company         Already have an account? Log in                                                                                                    |              |
| Strengthen relations<br>Collaborate with your cu<br>same secure network. | ① Potential existing accounts X We have noticed that there may already be an Ariba Network account registered by your company. Please review before you create a new account. Review accounts Buscovery and ds. BUSCOVERY AND ALTER STATUSATION ACCOUNT IS FIGURE |              |
|                                                                          | Learn more                                                                                                    |              |
| © 2019 SAP SE or an SAP affiliate company.                               | All rights reserved. SAP Ariba Privacy Statement Security Disclosure                                                                                                    | Terms of Use |

# **Step Two** – Login to your Standard Account

Use your existing Standard Account login credentials after clicking Log in

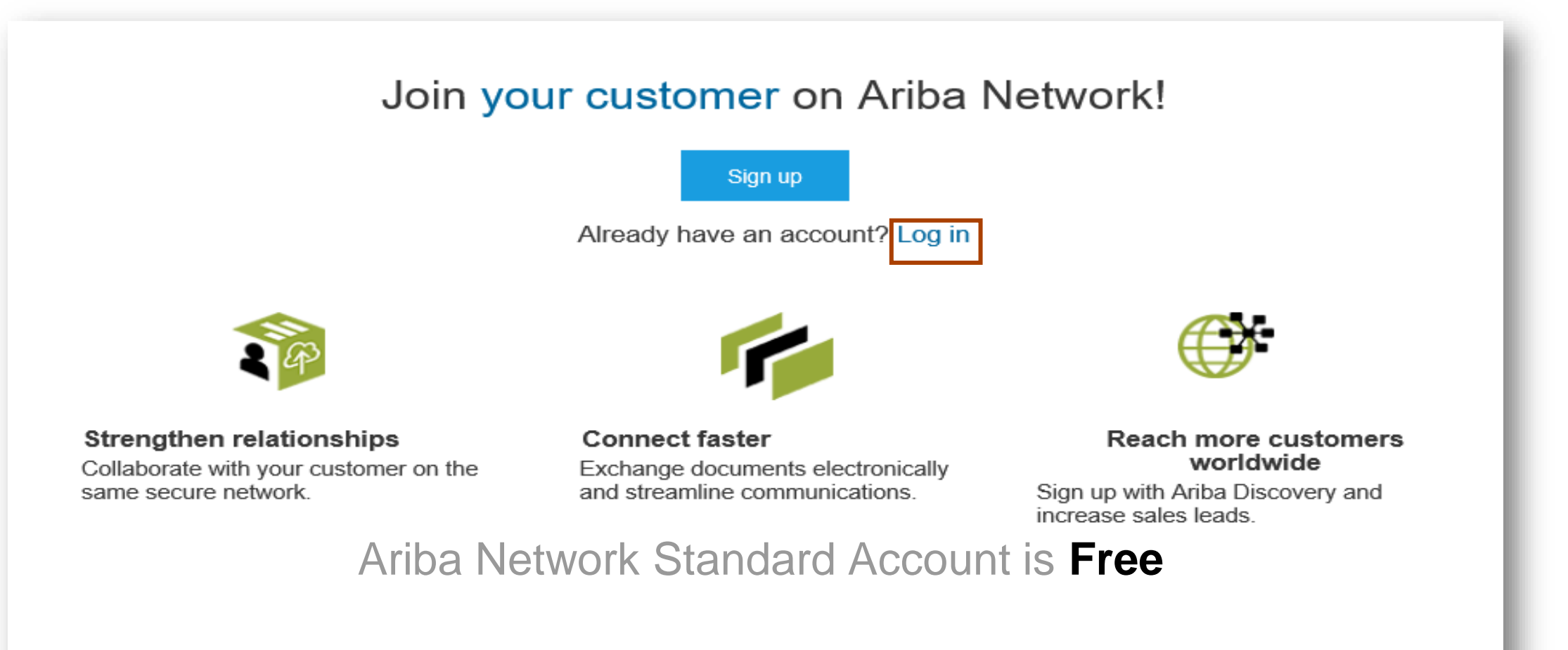

### Learn more

Next step

# **Step Three** – Configure Account, Accept Terms of Use, And Register

|                 |                  | * Indicates a required field                                      |                               |                 |               |
|-----------------|------------------|-------------------------------------------------------------------|-------------------------------|-----------------|---------------|
| Company Name:*  | ACME-Company Inc |                                                                   | Name:*                        | First Name      | Last Name     |
| Country*        | Singapore [SGP]  | <ul> <li>If your company has<br/>more than one office,</li> </ul> | Email:*                       |                 |               |
| Address*        | 2000 Street ABC  | address. You can                                                  |                               | Vse my email a  | s my username |
|                 | Line 2           | such as your shipping<br>address, billing                         | Username:*                    |                 |               |
|                 | Line 3           | address or other<br>addresses later in<br>your company profile.   | Password:*                    | Enter Password  |               |
|                 | Line 4           |                                                                   |                               | Repeat Password |               |
| City*           | Singapore        |                                                                   | Language:                     | English         |               |
| Postal Code*    | 14000            |                                                                   | canguage.                     | English         | ~             |
| State           |                  |                                                                   | Ema                           |                 | com           |
| I have read and | 3 Accept         | Terms of Use and c                                                | lick on <mark>Register</mark> | R               | tegister      |

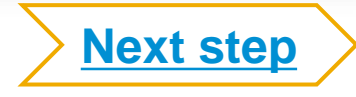

# **Step Four** – Transact With Customer Using Standard Account

Click on *Create Order Confirmation*, *Create Ship Notice*, or *Create Invoice* to get started

<sup>2</sup> If you need assistance, please refer to the articles in the Help Center (right-hand side)

| Purchase Order: 0170102_MEG_PO1                                                        | Done                                                             | ←<br>Po invoice                                                    |                                                |
|----------------------------------------------------------------------------------------|------------------------------------------------------------------|--------------------------------------------------------------------|------------------------------------------------|
| Create Order Confirmation 🔻 💀 Create Ship Notice 🗟 Create Invoice 🔹 Hide   Print -   E | Download PDF   Export cXML   Download CSV   Resend               | 2                                                                  | Results for Po invoice About PO-based invoices |
| Order Detail Order History                                                             |                                                                  |                                                                    | How to create a PO-based invoice               |
| From:<br>Customer<br>BuyerA USA<br>Jebenstrasse 7<br>10623 Berlin                      | To:<br>Test supplier SMO 01-TEST<br>Radlicka 14<br>150 00 Prague | Purchase Order<br>(New)<br>0170102_MEG_PO1<br>Amount: \$400.00 USD | How do I add a new customer?                   |

**Already Have An Enterprise Account?** 

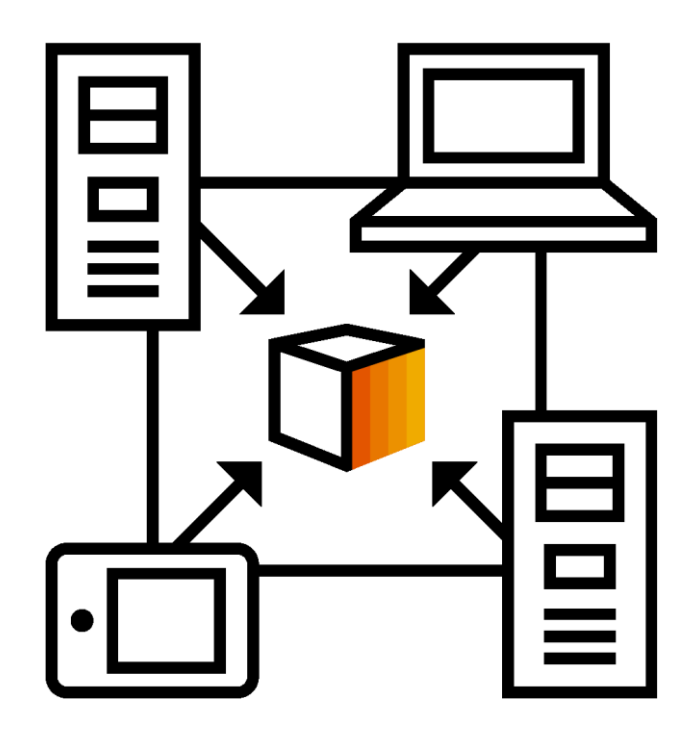

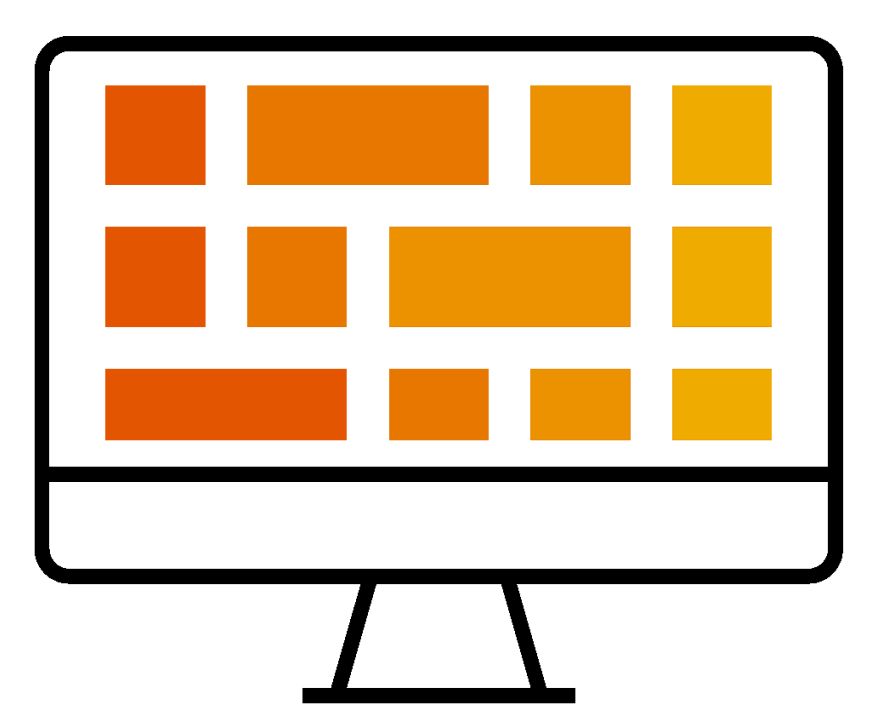

#### **Manage Two Separate Accounts**

Add Standard Account Relationship To Enterprise Account (May Incur Fees!)

# How To Merge Your Standard Account PO Into Your Existing Ariba Network Account

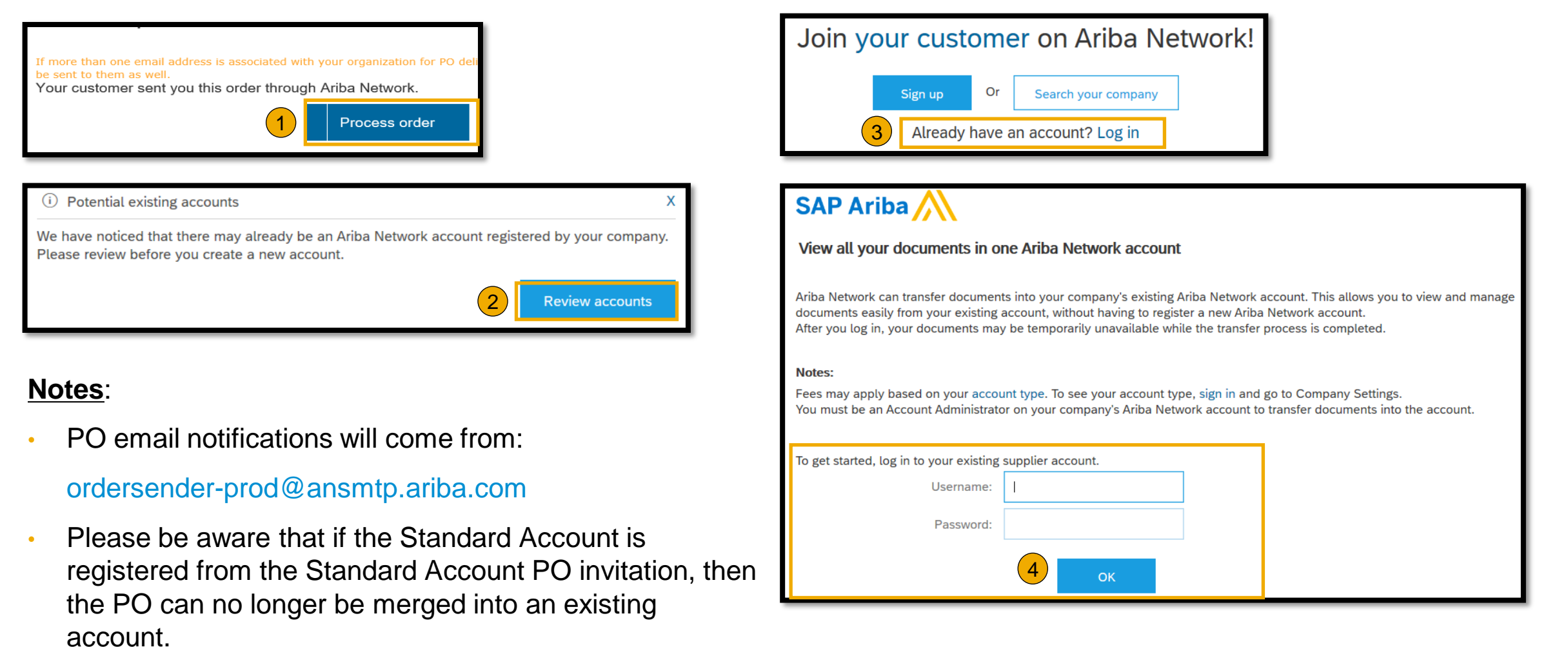

## SATS Ltd. Message

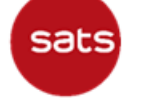

Ariba Project Notification Letter

SAP Ariba /

#### Dear Valued SATS Supplier,

We are pleased to announce that SATS and its Group of Companies ("SATS") will be moving to a new eprocurement platform as part of our Supply Chain Digital Transformation Program. SATS is partnering with SAP Ariba" to fulfill our vision of digitizing our procurement processes to improve how we transact with our valued partners.

#### > What does this mean for you?

Conducting procurement with SATS will be largely via the Ariba platform. This includes:

- All sourcing activities (RFQ/Tender/RFIs/E-Auctions)
- Use of the Ariba Network to suppliers to
  - Receive and acknowledge POs
  - o Confirm that Services are complete and goods have been delivered
  - Submit and track the progress of your E-invoices

The Ariba Network has many additional benefits including finding potential new business opportunities on the Ariba Network. You may wish to learn more through the SAP Ariba team.

#### > How much will this cost you?

Transacting with SATS through the Ariba Network is at NO COST when using the Standard Account. However, if you choose to upgrade into the Enterprise Account, there will be additional costs involved. Any potential fees may be offset by the many benefits of the Ariba Network mentioned prior.

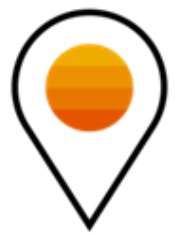

# satsariba@sats.com.sg

# Supplier Registration Suppliers that have already been invited to participate in Sourcing events

# **Step One:** You will receive a Trading Relationship Request (TRR) email from the Ariba Network. Review the customer's profile and accept the TRR by clicking the link on the email.

| SATS Ltd - TEST Has Requested a Relationship with You on the Ariba Network Index ×                                                                                                    |                                                               |
|----------------------------------------------------------------------------------------------------|---------------------------------------------------------------|
| network_accounts@ariba.com <ordersender-prod@ansmtp.ariba.com><br/>to me 👻</ordersender-prod@ansmtp.ariba.com>                                                                                                    | 10:52 (0 minutes ago                                          |
| This notification contains important information about your test Ariba account (ANID: AN01662399502-T).                                                                                                    |                                                               |
| SATS Ltd - TEST has reviewed your company profile on Ariba Network and has requested a trading relationship with your company.                                                                                                    |                                                               |
| Please review the customer's profile and accept the trading relationship by accessing your Supplier account at https://service.ariba.com/Supplier.aw/ad/sp?anp=Ariba.                                                                                           |                                                               |
| To accept the trading relationship request:<br>1. Click your company name in the top right corner of any page to expand the Administration Navigator.<br>2. Click Customer Relationships.<br>3. Select SATS Ltd - TEST in the Pending section and click Accept. |                                                               |
| If you are not authorized to accept trading relationship requests, please forward this notification to your Ariba Network account administrator.                                                                                                    |                                                               |
| Until you accept the trading relationship request, you will not be able to conduct business with SATS Ltd - TEST on the Ariba Network, and any purchase orders they s                                                                                           | ubmit to your company via the Ariba Network will be rejected. |
| For questions regarding your trading relationship, please contact SATS Ltd - TEST directly.                                                                                                    |                                                               |
| Sincerely,<br>The Ariba Team                                                                                                    |                                                               |

https://www.ariba.com

**Step Two:** Once you click the link, login with your existing **Username** and **Password** that you created while registering for a sourcing event.

# SAP Ariba M

Supplier Login

| User Name |  |
|-----------|--|
|           |  |
| Password  |  |
|           |  |
| Login     |  |

Forgot Username or Password

New to Ariba? Register Now or Learn More

#### Changes to Ariba Network on May 21

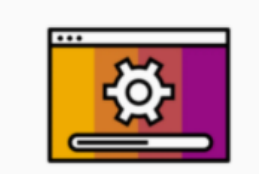

Starting May 21st, Ariba Network will be part of SAP Business Network. You will see a new supplier portal and workbench. You'll also see SAP Business Network as the solution name on the login page and new portal pages.

Learn More

 $\bullet \bullet \bullet \bullet \bullet$ 

# Step Three: Select the Business Role and click Continue to the Ariba Network. The Ariba Network Home page will be displayed by default.

| Ariba Network - Standard Account Upgrade TEST MODE                                                                                                    |                                                                                                    |
|----------------------------------------------------------------------------------------------------|----------------------------------------------------------------------------------------------------|
| What is your primary business role in your company? Selecting a role will help us provide you with a better experience.<br>You can change your business role at any time on the My Account page. |                                                                                                    |
| Accounts Receivables     Business Owner     Customer Service     E-Commerce                                                                                                    | SAP     Ariba Network -     Standard Account     Upgrade     TEST MODE       Home     Inbox v     Outbox v     Catalogs     Reports                                                                                                |
| Field Services       Finance       Information Technology                                                                                                    | Orders, Invoices and Payments     All Customers + Last 14 days +       0     0     0     0       New Purchase<br>Orders     0     0     0       Orders     Invoices Rejected     Payments<br>Received     Pinned Documents<br>More |
| Manager Marketing                                                                                                    | Order Number     Customer     Status     Amount     Date I     Amount Invoiced     Action                                                                                                    |
| Order Management       Sales       Service Administrator                                                                                                    | © 2019 SAP SE or an SAP affiliate company. All rights reserved.                                                                                                    |
| Shipping       Treasury                                                                                                    |                                                                                                    |
| Other SAP Continue to the Aribe Network                                                                                                    |                                                                                                    |

### **Step Four:** Click **Account Settings** icon **> Settings** menu **> Customer Relationships** option.

| SAP Ariba Network - Standard Account Upgrad                                                             | TEST MODE                                         |           |                                                                                |                                                                  |
|----------------------------------------------------------------------------------------------------|---------------------------------------------------|-----------|--------------------------------------------------------------------------------|------------------------------------------------------------------|
| Home Inbox ~ Outbox ~ Catalogs Report                                                                   | ay 21st. Learn <u>more</u>                        |           | ACCOUNT SETTINGS<br>Customer Relationships<br>Users                            | Chaiyaprug Rattanaph<br>My Account<br>Link User IDs              |
| Orders, Invoices and Payments<br>0 0 0 0<br>New Purchase Orders that Need Attention<br>Orders Attention | 0 0<br>Payments Pinned Documents N<br>Received    | A<br>More | Application Subscriptions<br>Account Registration<br>NETWORK SETTINGS          | Contact Administrator<br>Ariba SE - Home - St<br>Company Profile |
| Order Number Customer Status<br>You do n                                                                | Amount Date ↓ An ot have any Orders and Releases. | moun      | Electronic Order Routing<br>Electronic Invoice Routing<br>Accelerated Payments | Settings > Logout Update Profile Information 50%                 |
| © 2019 SAP SE or an SAP affiliate company. All rights reserved                                          |                                                   |           | Remittances<br>Data Deletion Criteria<br>Network Notifications<br>Audit Logs   | vacy Statement Security Disclosure Terms of Use                  |

### Step Five: On the Account Settings page, scroll down to the Current Relationships section. Click the Pending tab. You will see SATS Ltd as a Pending Relationship Type.

| SAP Ariba Network - Standard Accour                                                                        | It Upgrade TEST MODE                                                 |                   |                  | 0 😨   |
|----------------------------------------------------------------------------------------------------|----------------------------------------------------------------------|-------------------|------------------|-------|
| ccount Settings                                                                                            |                                                                      |                   |                  | Close |
| Customer Relationships Users Notifica                                                                      | ations Application Subscriptions Account Registration API management |                   |                  |       |
| Current Relationships Potential Relation                                                                   | nships                                                               |                   |                  |       |
| I prefer to receive relationship requests as follows: Automatically accept all relationship request Update | s <ul> <li>Manually review all relationship requests</li> </ul>      |                   |                  |       |
| Current (0) Pending (1) Rejected (0                                                                        | ))                                                                   |                   |                  |       |
| Pending Customers                                                                                          |                                                                      |                   |                  |       |
|                                                                                                    |                                                                      |                   |                  | Π     |
| Customer                                                                                                   | Network ID                                                           | Relationship Type | Requested Date 4 |       |
| SATS Ltd - TEST                                                                                            | AN01492699588-T                                                      | Pending           | 11 Mar 2021      |       |
| Approve Reject                                                                                             |                                                                      |                   |                  |       |
|                                                                                                    |                                                                      |                   |                  |       |
|                                                                                                    |                                                                      |                   |                  |       |
|                                                                                                    |                                                                      |                   |                  | Close |

### Step Six: Select SATS Ltd and click Approve. Customer SATS Ltd. will now move from Pending to Trading relationship type.

|                     | Customer Relationships Users Notifications Application Subscriptions Account Registration API management |
|---------------------|----------------------------------------------------------------------------------------------------|
| Danding Customore   | Current Relationships Potential Relationships                                                            |
| Pending Customers   | I prefer to receive relationship requests as follows:                                                    |
|                     | Automatically accept all relationship requests     Manually review all relationship requests             |
|                     | Update                                                                                                   |
| Customer Network ID | Current (1) Pending (0) Rejected (0)                                                                     |
| SATS Ltd ·          | Current Customers                                                                                        |
| Approve Reject      | Filter                                                                                                   |
|                     | Enter customer name or Network ID +                                                                      |
|                     |                                                                                                    |
|                     | Abbia                                                                                                    |
|                     |                                                                                                    |
|                     | Customer Network ID Relationship Type Approved Date                                                      |
|                     | SATS Ltd Trading 11 Mar 2021                                                                             |

Reject

# **Support Options For Assistance**

Help Center

 Ariba Network, Standard Account Support Page <u>https://support.ariba.com/item/view/183459</u>

- Weekly Webinars With Live Q&A
- Your Customer
   <u>satsariba@sats.com.sg</u>

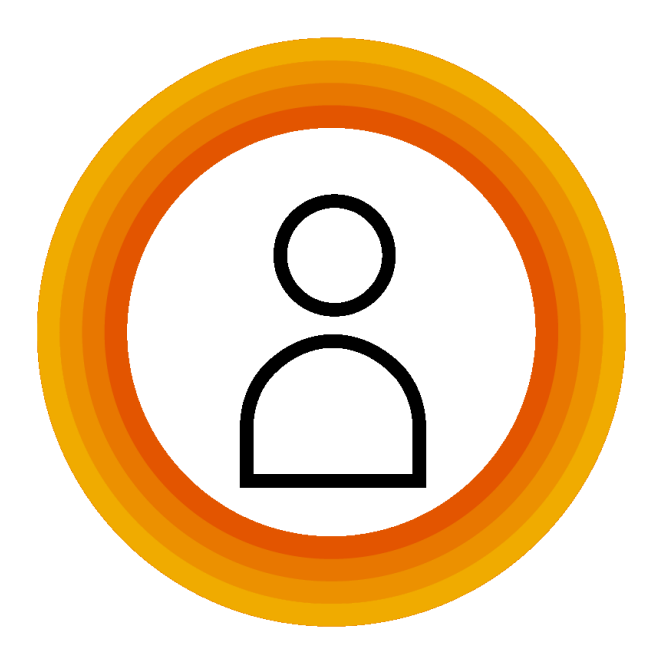

# New Supplier Experience: Supplier Portal Homepage & Workbench

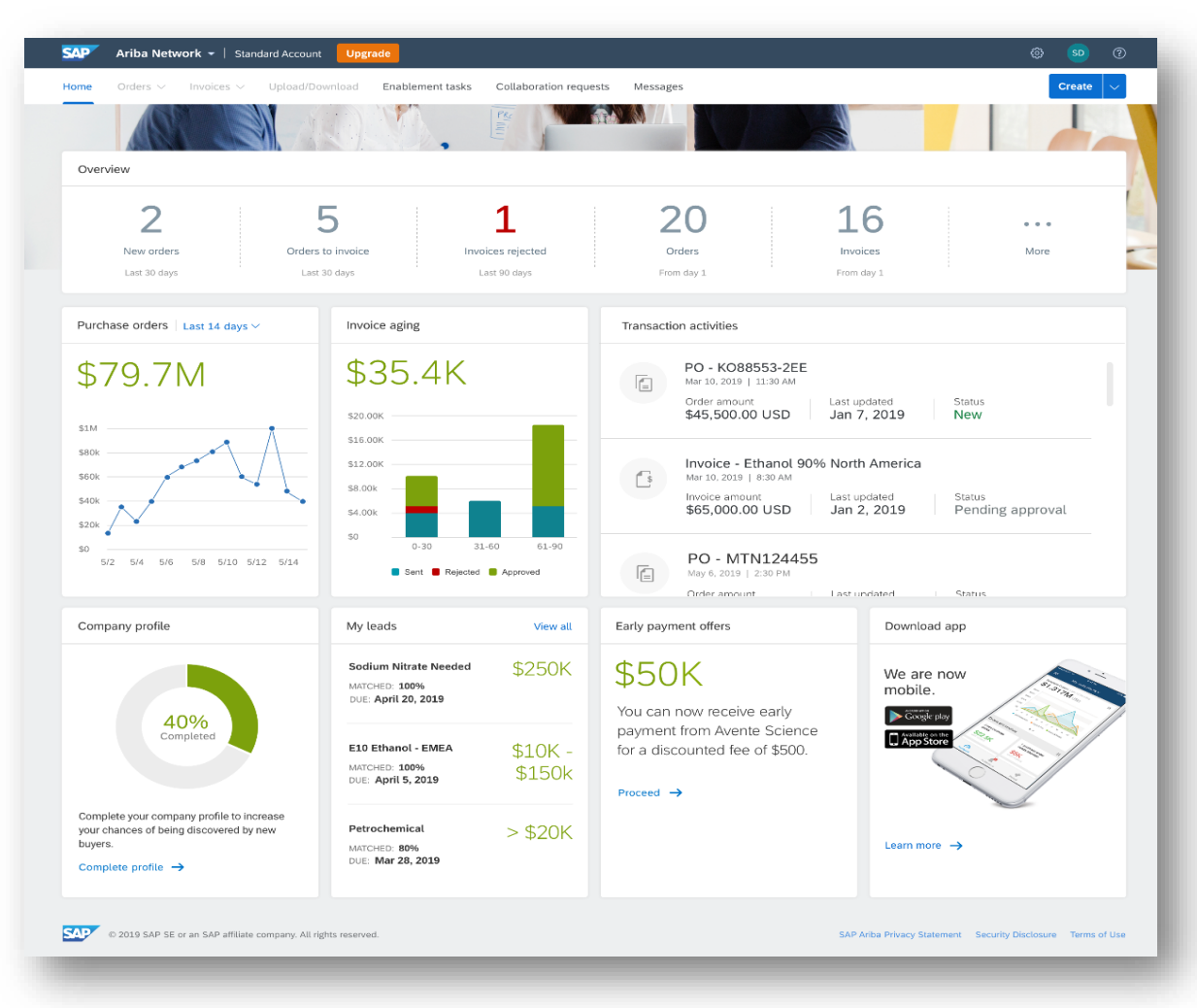

| Workbench        |        |                       |              |                    |                   |              |                    |                             | ģΫģ     |
|------------------|--------|-----------------------|--------------|--------------------|-------------------|--------------|--------------------|-----------------------------|---------|
| 2<br>New orders  |        | 5<br>Orders to Invoid | ce Rejecti   | 1<br>ed invoices   | 20<br>orders      |              | 5                  | <b>O</b><br>Pinned docume   | ents    |
| Orders to invoid | ce (5) |                       |              |                    |                   |              |                    | ŧ.                          | a ģļģ   |
| Order number     | Items  | Customer              | Order date 1 | Status             | Projected payment | Order amount | Amount Invoiced    | Other                       | Actions |
| PO-201020343     | 3      | Green Mercury         | 03/22/2019   | Partially invoiced | 10 days           | 46,800 USD   | 23,400 USD<br>Send | The custo<br>a copy via ema | eee ee  |
| PO-201020432     | 4      | Green Mercury         | 03/22/2019   | Shipped            | 10 days           | 32,000 USD   | 0.00 USD           | The custo                   |         |
| PO-201020129     | 6      | TechDronix            | 03/22/2019   | Partially invoiced | 14 days           | 31,000 USD   | 900 USD            | The custo                   | 000     |
|                  | 8      | Green Mercury         | 03/21/2019   | Shipped            | 10 days           | 29,000 USD   | 1.000 USD          | The custo                   | 000     |
| PO-201034387     |        |                       |              |                    |                   |              |                    |                             |         |

#### **New Supplier Portal Homepage**

#### **New Workbench**

# New Supplier Experience: Welcome Popup For Self-Enablement Page

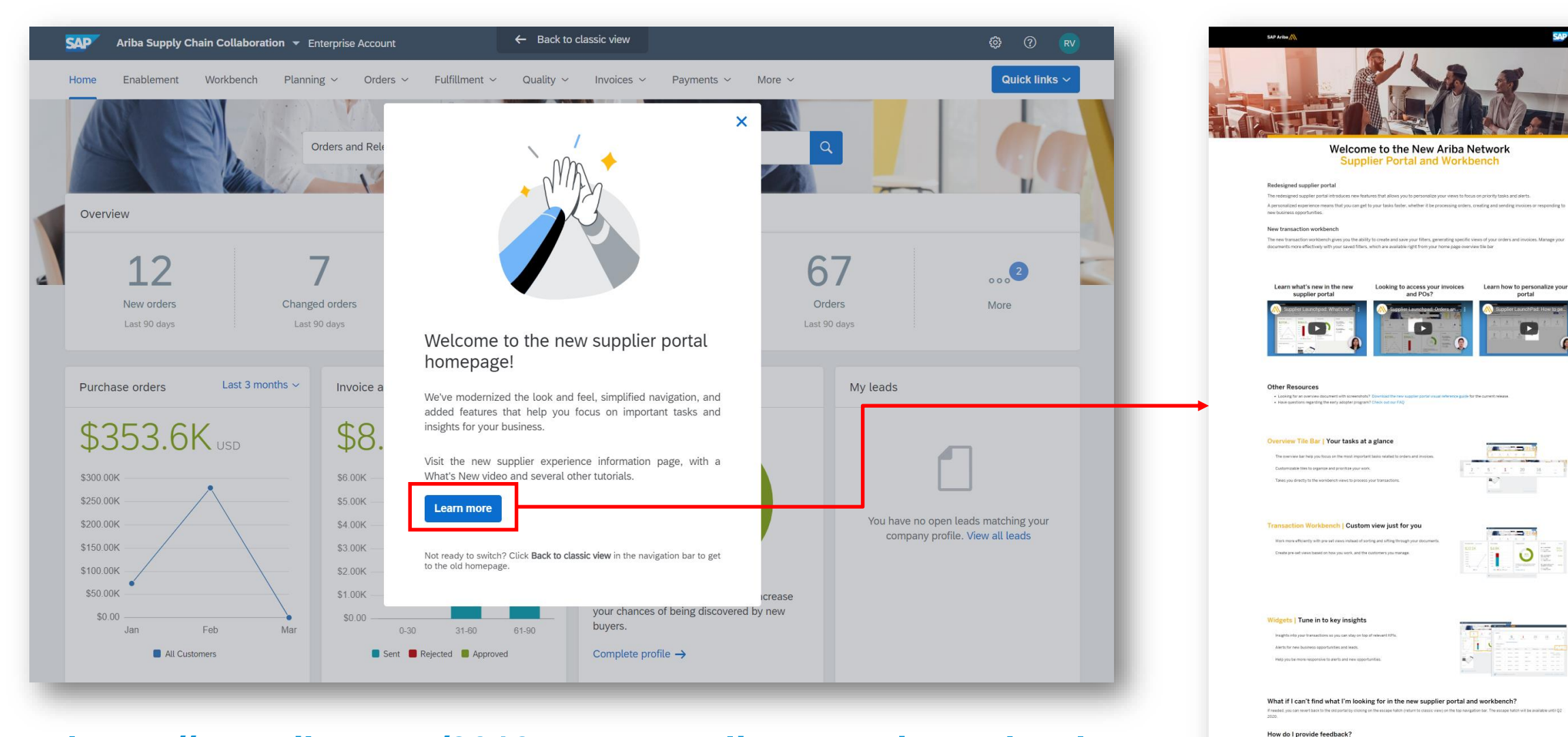

### https://my.ariba.com/2019-new-supplier-experience.html

Privacy Terrisol Lagel Disclovery Copyright Divide Preferences

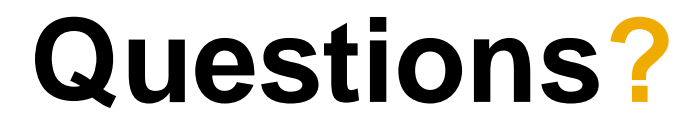

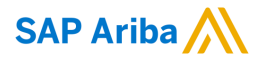

# Thank you.

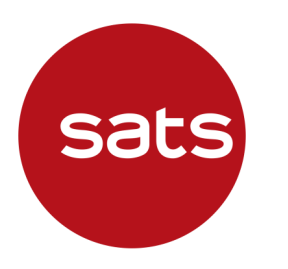

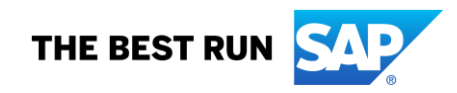